# OptimisPT®

### New!! Document Signing Workflow

#### Changes for all perspectives

- Cannot change listed provider from visit, must change from schedule
- Cannot change supervising PT after document has been created
- Note will appear in line with pending document to indicate who the document is awaiting signature for
- Document no longer appears on therapist of record task list

#### **PTA/Provider Permission Perspective**

The normal workflow for the visit is the same, the main changes are while creating the actual visit note. After you click "New Patient Document" inside the "Document Visit" section, you will see a screen where you can choose your document types. The addition to this screen is the cosign note. This is utilized to send a note to the supervising PT after you have signed. This note will appear on their task list.

If the supervising therapist finds a mistake in the document, they will delete the pending document and have the ability to send a note back to you explaining what needs to be fixed. This will then appear on your task list and the process starts over.

#### PT/Therapist/Supervising Therapist Perspective

The normal workflow for the visit is the same, the main changes are while creating the actual visit note. After the PTA/Provider permission has signed a document and has sent it to you for cosign, you will see the document on your task list with a note from the PTA/Provider. This link will take you right into the document where you can review. If you find any mistakes, you will want to click back into the "Document Visit" section, and delete the pending documents using the red x. You will be prompted to enter a deletion note, where you can specify what needs to be resolved from the PTA/Provider. This note will then appear on their task list where they can see what needs to be fixed and the process starts over at that point.

## Screenshots (Oliver Queen is PTA, Slade Wilson is PT)

| misPT <sup>®</sup> Home Patients                                                                                                    | d Visits Remaining Auth                                                                                                    | orization Expires Primary Payer Type                                                                                                    | Primary Insurance Diagno                                                                                                    | sis Codes Date of Onset Referral Source                                                                                                    |                                                                      |                |                                                    |                       |
|----------------------------------------------------------------------------------------------------|----------------------------------------------------------------------------------------------------|----------------------------------------------------------------------------------------------------|----------------------------------------------------------------------------------------------------|----------------------------------------------------------------------------------------------------|----------------------------------------------------------------------|----------------|----------------------------------------------------|-----------------------|
| hn "Dig" Diggle 0 1                                                                                                    | 0                                                                                                    | N/A Medicare                                                                                                    | Medicare X94                                                                                                    | 2XXS Date of Surgery Test1 Test                                                                                                    |                                                                      |                |                                                    |                       |
| lder Injury - Shoulder and Arm None (                                                                                                    | 04/08/19) Visit on 04/0                                                                                                    | 05/2019                                                                                                    |                                                                                                    |                                                                                                    |                                                                      |                | Flo                                                | owsheet               |
| erral 9 Type: Initial                                                                                                    | *                                                                                                    | Clinic: Hawaii                                                                                                    | *                                                                                                    | Provider: Oliver Queen                                                                                                    | Supervising Therapist: Slade Wilson                                  | *              |                                                    |                       |
|                                                                                                    |                                                                                                    |                                                                                                    |                                                                                                    |                                                                                                    | Next Physician Visit: Choose                                         |                |                                                    |                       |
| Create Patie                                                                                                    | nt Report                                                                                                    |                                                                                                    |                                                                                                    |                                                                                                    |                                                                      |                |                                                    |                       |
| igs 🔮                                                                                                    |                                                                                                    |                                                                                                    |                                                                                                    |                                                                                                    |                                                                      |                |                                                    |                       |
| Choose Repo                                                                                                    | rt Type                                                                                                    |                                                                                                    |                                                                                                    |                                                                                                    |                                                                      |                |                                                    |                       |
| dings Vote: The content                                                                                                    | of the "Consultation" report matches                                                                                                    | that of the "Initial Evaluation Report" but has                                                                                                    | a different title.                                                                                                    |                                                                                                    |                                                                      |                |                                                    |                       |
| Initial Eva                                                                                                    | luation                                                                                                    |                                                                                                    |                                                                                                    |                                                                                                    |                                                                      |                |                                                    |                       |
| Consultat                                                                                                    | ion                                                                                                    |                                                                                                    |                                                                                                    |                                                                                                    |                                                                      |                |                                                    |                       |
| Plan of C     Treatmen                                                                                                    | are Certification<br>t Note                                                                                                    |                                                                                                    |                                                                                                    |                                                                                                    |                                                                      |                |                                                    |                       |
| ventions 2.0 🤤 📃 Progress                                                                                                    | Report                                                                                                    |                                                                                                    |                                                                                                    |                                                                                                    |                                                                      |                |                                                    |                       |
| ations 0 Re-evalu.                                                                                                    | ation<br>e Report                                                                                                    |                                                                                                    |                                                                                                    |                                                                                                    |                                                                      |                |                                                    |                       |
| 0                                                                                                    |                                                                                                    |                                                                                                    |                                                                                                    |                                                                                                    |                                                                      |                |                                                    |                       |
| 2.0 9 Summary                                                                                                    | Initial Evaluation                                                                                                    |                                                                                                    |                                                                                                    |                                                                                                    |                                                                      |                |                                                    |                       |
| 0 Summary                                                                                                    | Progress Report                                                                                                    |                                                                                                    |                                                                                                    |                                                                                                    |                                                                      |                |                                                    |                       |
| 0                                                                                                    |                                                                                                    |                                                                                                    |                                                                                                    |                                                                                                    |                                                                      |                |                                                    |                       |
| Initial Evaluat     04/05/2019 -                                                                                                    | Initial T                                                                                                    | res)                                                                                                    |                                                                                                    |                                                                                                    |                                                                      |                |                                                    |                       |
| min.                                                                                                    |                                                                                                    |                                                                                                    |                                                                                                    |                                                                                                    |                                                                      |                |                                                    |                       |
| Untimed 0                                                                                                    | tion Date (Tests,Measures,I                                                                                                    | Reason for Referral)                                                                                                    |                                                                                                    |                                                                                                    |                                                                      |                |                                                    |                       |
| Timed 0 04/05/2019 -                                                                                                    | Initial 🔻                                                                                                    |                                                                                                    | -                                                                                                    |                                                                                                    |                                                                      |                |                                                    |                       |
| nt Time 0 Include Ph                                                                                                    | ysician Signature Box                                                                                                    |                                                                                                    |                                                                                                    |                                                                                                    |                                                                      |                |                                                    |                       |
| Record Show All H                                                                                                    | Iome Exercises                                                                                                    |                                                                                                    |                                                                                                    |                                                                                                    |                                                                      |                |                                                    |                       |
| Show Time                                                                                                    | m 06:19 AM Out 00:00                                                                                                    | 510                                                                                                    |                                                                                                    |                                                                                                    |                                                                      |                |                                                    |                       |
| Enter co-s                                                                                                    | ign note visit complete, plea                                                                                                    | ase review and sign                                                                                                    |                                                                                                    |                                                                                                    |                                                                      |                |                                                    |                       |
|                                                                                                    |                                                                                                    |                                                                                                    |                                                                                                    |                                                                                                    |                                                                      |                |                                                    |                       |
| Update (to be                                                                                                    | included on report)                                                                                                    | 1                                                                                                    |                                                                                                    |                                                                                                    |                                                                      |                |                                                    |                       |
|                                                                                                    |                                                                                                    |                                                                                                    |                                                                                                    |                                                                                                    |                                                                      |                |                                                    |                       |
| Create                                                                                                    | -2                                                                                                    |                                                                                                    |                                                                                                    |                                                                                                    |                                                                      |                |                                                    |                       |
| 00A0008329<br>hn "Dig" Diggle 0 10 105 Use                                                                                                    | rd Visis Remaining Aut                                                                                                    | Notzation Expites Permay Payer Type<br>N/A Medicare                                                                                                    | Pirmary Insurance Diagon<br>Medicare X94                                                                                                    | via Coasi<br>L2XX5 Doze o Surgery Test Test                                                                                                    |                                                                      |                |                                                    |                       |
| Create                                                                                                    | d Visis Remaining Auto<br>0<br>04/08/19) Visit on 04/7                                                                                                    | Notation Expites Prenary Payer Type<br>N/A Medicare<br>95/2019                                                                                                    | Pirmary Insurance Diagno<br>Medicare X94                                                                                                    | vis Coales Date of Onset Referral Source<br>2,2255 Date of Surgery Test 1,1684                                                                                                    |                                                                      |                | Po                                                 | owsheet               |
| Create                                                                                                    | d Visis Remaining Auto<br>00<br>04/08/19) Visit on 04/0                                                                                                    | NA Permay Payer Type<br>NA Medicare<br>05/2019<br>Clinic: Hawasi                                                                                                    | Primary Insurance Diagno                                                                                                    | os Colos<br>2225 Dar of Orion<br>2000 Dar of Graphy<br>Test Lifest<br>Provider: Oliver Queen                                                                                                    | Supervising Therapist: Stude Wilson                                  | v              | (Fig                                               | owsheet )(            |
| Create Manual Strong Create Manual Strong Create Manual Strong Create Manual Strong Create Manual Strong Create Manual Creater Strong Creater Manual Strong Creater Manual Stron                                                                                                    | vid Voits Remaining Auff                                                                                                    | oritorion Expires Permary Payer Type<br>NA<br>SS/2019<br>Clinic: Hawati                                                                                                    | Plinaty Insurance Medicare X34                                                                                                    | on Colas Date of Onet<br>Date of Surgery Reefs. Test. Test. Te | Supervising Therapist: Stade Wilson<br>Nets Physician Vist: [Choose] | v              | Fig                                                | owsheet (             |
| Create<br>hy "Digr Diggt U<br>biter Injury - Shoulder and Arm None (<br>erral Type: Initial                                                                                                    | rd Vols Remaining Auft                                                                                                    | Olizidor Eppres.<br>NA<br>Primay Payer Type<br>Medicare<br>55/2019<br>Clinic: Hawati                                                                                                    | Ponary horners Diagonal X34                                                                                                    | vis Colas Date of Onest Date of Source Date of Source TestsLTest                                                                                                    | Supervising Therapist State Wilson<br>Next Physician Visit [Choose]  | ×              | (Pe                                                | owsheet)(             |
| Create<br>The Digr Diggle<br>The Digr Diggle<br>Type: Instal<br>Type: Instal<br>Type: Document V<br>Type: Document V<br>Type: Document                                                                                                    | d Vist Breaking Auf<br>000000000000000000000000000000000000                                                                                                    | Votative Surveys<br>NA<br>Status<br>Status<br>Status<br>Clinice Hannali                                                                                                    | Penary harrance Diago<br>Medicare X94                                                                                                    | Date of Onset Instance 2000<br>Date of Dates I Tool Tool 1000<br>Provider: Oliver Queen                                                                                                    | Supervising Therapist: Stade Witson<br>Next Physician Visit: Choose  | Y              | (Per                                               | owsheet)(             |
| Create                                                                                                    | d Vust Remaining Aut<br>04(0019) Visit on 04/7<br>T<br>Tisit                                                                                                    | Report Date                                                                                                    | Penney Insurance Diagno<br>Medicare X33                                                                                                    | Date of Const.<br>Date of Surgery Retend Source<br>Test Links<br>Provider: Officer Queen                                                                                                    | Supervising Therapist: Slade Wilson<br>Next Physician Visit Choose   | FOTO LEK       | Par<br>Par<br>Delete Document                      | owsheet (             |
| Rend Type: Report Type<br>rend Type: Report Type<br>degs 0 International Contents of the State<br>Internation of the State State<br>Internation of the State State State<br>Internation of the State State State State<br>Internation of the State State State State<br>Internation of the State State S                                                                                                    | rd Vots Remaining Auf<br>O4/08/19) Vist on 04/0<br>Tist<br>aBon                                                                                                    | Report Date<br>040307 Date<br>0403720<br>Clinic: Haneli<br>Report Date<br>040972019 05:104M                                                                                                    | Ponacy Issuences Diagon<br>Medicare X18<br>*                                                                                                    | In the second second se   | Supervising Therapist State Wilson<br>Next Physician Vist Choose     | Y<br>POTO Link | Fax New Pate<br>Deter Document                     | owsheet)(             |
| Create                                                                                                    | view Web Romaining Auß<br>Constant Auß<br>Constant August<br>Visit on 0444<br>Table<br>August<br>Table<br>August<br>Table<br>Table | Notation Culture<br>Notation Culture<br>Notational<br>Notational<br>Network<br>Cellinic: Heavest<br>Network<br>Network<br>Netwo                                                         | Prevey Instance Dage<br>Medicate 233                                                                                                    | Visi Close<br>Date of Surgery<br>Date of Surgery<br>Provider: Other Queen<br>mentLink<br>ing signature of Stade Witton<br>with complete, please review and sign                                                                                                    | Supervising Therapist: Stade Wilson<br>Next Physician Vist [Choose]  | POTO Link      | Fax New Pate<br>Delete Document                    | owsheet)(<br>ent Docu |
| Create                                                                                                    | ti Vas Inmany Arth<br>CodeCity) Vist on O40<br>talt<br>aton                                                                                                    | Report Date<br>Pressy Pare Type<br>Medicate<br>Medicate<br>Medic                                                                                                 | Pressy Issuance Degree<br>Medicane 2014                                                                                                    | Date of Create<br>Date of Surgery Research Surger<br>Provider: Officer Queen<br>ment Link<br>event Complete. please review and sign                                                                                                    | Supervising Therapist: Slade Wilson<br>Next Physician Visit Choose   | POTO Link      | Par<br>Par<br>Delete Document                      | owsheet)(             |
| In The Structure and Arm Note (<br>ternal Type: Initial<br>(<br>General Type: Initial<br>(<br>General Type: Initial Type: Initial<br>(<br>General Type: Initial Type: Initial Type:                                                                                                    | Voto Remarking Auf     Voto Remarking Auf     Octopoly      Voto no 64                                                                                                    | Pensy Type           MA         Pensy Type           Macazet         Macazet           Stopping         Clinic           Report Date         04098/2019 05:18AM           occumented.         Clinic for the second second secon                                                                                                    | Pinay hazaron Dagos<br>Medicare 201<br>*<br>*                                                                                                    | Interest Source Testers Source Testers Source Testers Testers    | Supervising Therapist: State Wilson<br>Next Physician Vist: Choose   | POTO Link      | Fax New Pate<br>Detet Document                     | pasheet)              |
|                                                                                                    | Vote Remarking Aufl     Vote Remarking Aufl     Octoge/10) Visit on 0444     T     test     ation     COMPLETE Visit must be de                                                                                                    | Conception Science     Prenary Report Type     ModelCase     Conce     Heaves     Conce     Heaves     Preport Date     Deversion 9 00:318AM     coumented.                                                                                                    | Princy Inserver. Dagen<br>Medicare 200<br>*                                                                                                    | No Doas Date of Orest Testa Testers Torrer<br>Date of Suppry Testa Test<br>Provider: Oliver Queen                                                                                                    | Supervising Therapist Stade Wilson<br>Next Physician Visit Choose    | Y<br>Foto Lek  | Fac New Pate<br>Delete Document                    | swifteet (            |
| Create                                                                                                    | ti Vas Inmang Arth<br>COCOPUS Vist on OA<br>tak<br>aton                                                                                                    | Report Date<br>Prinsy Pare Type<br>Medicate<br>Medicate<br>Medic                                                                                                 | Pressy Issuance Degree<br>Medicane 2014                                                                                                    | Date of Create<br>Date of Suppry Referral Source<br>Test.1est<br>Provider: Officer Queen<br>ment Link<br>eviat Complete. please review and sign                                                                                                    | Supervising Therapist: Stade Wilson<br>Next Physician Visit Choose   | POTO Les       | Par<br>Par<br>Delete Document                      | awsheet (             |
| Create  Create Create C                                                                                                    | Vota Remaining Auf     Vota Remaining Auf     Octoop19) Visit on D44     T                                                                                                    | Clinic Date Odding Odding Clinic Howell Odding Clinic Howell Odding Odding Odd                                                                                                    | Pinay hazaron Dagos<br>Medicare 201<br>*<br>*<br>Discu                                                                                                    | Interest Source Testers Source Testers Source Testers Source Testers Source Testers Source Testers Source Tester Tester Teste Tester Tester Tester Tester Tester Tester Te   | Supervising Therapist: State Wilson<br>Next Physician Vist: Choose   | POTO Link      | Fax New Pate<br>Detet Document                     | owsheet) (            |
| Create                                                                                                    | el Ves Iomany Art<br>COCOPIE) Ves on 040<br>Test<br>test<br>COMPLETE Vest must be d                                                                                                    | Claime Toers. Persony Report Toers. Medicate Science Science Claime Claime Homes Person Date O4009/2019 05:18AM                                                                                                    | Presy Insurere<br>Medicare<br>V<br>V<br>Docor<br>Peer<br>Note                                                                                                    | An Coast Date of Coast Date of Coast Date of Coast Date of Surgery Rest. Test Jest Test Jest Test Jest Test Jest Test Jest Test Jest Test Jest Test Jest Test Test Jest Test Test Test Test Test Test Test T                                                                                                    | Supervising Therapist: Stade Wilson<br>Next Physician Visit [Choose] | FOTO LEK       | Fix New Pate<br>Delete Docurrent                   | ent Docu              |
| Create  Create Create Create  Create  Create Create Create Create Create Create Create Create Create Create Create Create Create Create Create Create Create                                                                                                    | t Visis Remaining Auflin<br>DEGOS(15) Visit on DATe<br>tain<br>ation<br>COMPLETE Visit must be de                                                                                                    | Cline: Henry Part Type     Medicare     Medicare                                                                                                    | Pressy transee Dages<br>Medicare 2014                                                                                                    | AND COME Date of Cover<br>Date of Cover<br>Date of Suppy Provider: Children Queen<br>Provider: Children Queen<br>ment Link<br>ment Link<br>Inter Coverse of Stade's Wittom<br>with coverse's previous motions and sign                                                                                                    | Supervising Therapist: Stude Wilson<br>Next Physician Visit [Choose] | FOTO LFX       | For<br>Fax New Pate<br>Delete Document             | owsheet.)[            |
| Create  Create Create C                                                                                                    | Vois Remarking Auf     Vois Remarking Auf     Octopoly) Vois on Odd     T                                                                                                    | Clinic Faller  Report Date  Oddrarol 00110  Clinic Howell  Clinic Howell  Clinic                                                                                                    | Pinay hazaron Dagos<br>Medicare 201<br>*                                                                                                    | Interest Source<br>Date of Center<br>Date of Surgery<br>Provider: Officer Queen<br>ment Link<br>ting signature of Stade Wilson<br>with Complex, please Provew and sign                                                                                                    | Supervising Therapist: Stade Wilson<br>Next Physician Vist: Choose   | POTO Link      | Fax New Pate<br>Detet Document                     | awsheet ] [           |
| Create                                                                                                    | tother the decomposition of the second second secon                                                                                                    | Clinic Idens Clinic Idense  Report Date  Odory2019 05:18AM  Coursetted.                                                                                                    | Presey Insurance Degree<br>Medicane                                                                                                    | All Const<br>Date of Const<br>Date of Surgery<br>Provider: Chiver Queen<br>mend Lank<br>c visit Complete, please review and sign                                                                                                    | Supervising Therapist: Stade Wilson<br>Next Physician Visit Choose   | FOTO LEK       | Fig. New Pate<br>Delete Document                   | ent Docu              |
| Create  Create Create  Create  Create Create  Create  Create  Create Create Create  Create  Create Create Create Create Create Create Create Create Create Create Create Create Creat                                                                                                    | t Visis firmancy Artis<br>04009/19) Visit on 040<br>Tait<br>ation<br>COMPLETE Visit must be d                                                                                                    | Cline: Hinnell<br>Cline: Hinnell<br>Report Date<br>0409/2019 05.18AM                                                                                                    | Pressy transee Dages<br>Medicare 238                                                                                                    | AND COME Date of Const<br>Date of Const<br>Date of Suppy Provider: Solver Queen<br>Provider: Oliver Queen<br>mentLink<br>ing signature of Stade Witson<br>visit complete, please review and sign                                                                                                    | Supervising Therapist: Stude Wilson<br>Next Physician Visit Choose   | FOTO Lisk      | For<br>Fax New Pate<br>Detet Document              | awheet                |
| Create  Create Create Create Create Create Create Create Create Create Create Create Create Create Create Create Create Create Create Create Create Create Create Cre                                                                                                    | et Vota Remaining Auf<br>04.00019) Visit on 044<br>Task<br>ation<br>COMPLETE Visit must be d                                                                                                    | orialio Suita<br>Science<br>Paray Ryen Type<br>Medicate<br>Dedicate<br>Report Date<br>Decenopie 00538AM<br>ocumented.                                                                                                    | Pressy terrance Degree<br>XM<br>T<br>Discu<br>Pere<br>Node                                                                                                    | Interest Source<br>Date of Cheer<br>Date of Surgery<br>Provider: Oliver Queen<br>ment Link<br>ting signature of Stade Wilson<br>with Complex, please Provew and sign                                                                                                    | Supervising Therapist: Stade Wilson<br>Next Physician Vist: Choose   | POTO Link      | Fax New Pate<br>Detet Document                     | ent Docu              |
| Create A                                                                                                    | te Ves Remarks Arth                                                                                                    | Clinic Lears     Clinic Hensel     Clinic Hensel     Clinic Hensel     Clinic Hensel     Clinic Hensel     Clinic Hensel     Constant     Clinic Hensel     Clinic Hensel     Clinic Hensel     Clinic Hensel     Clinic Hensel                                                                                                    | Princy Issuerce Degree<br>Medicare                                                                                                    | All Conternet Conternet Co   | Supervising Therapist: Stade Wilson<br>Next Physician Visit Choose   | FOTO LEK       | Fex<br>Letter Document<br>Oriente Document         | ent Docu              |
| Create<br>Document V<br>brin roliging Create and Arm Nore I<br>terral<br>Type: Initial<br>Cocument V<br>Part Type: Initial<br>Cocument V<br>Cocument V | t Visis formating Auf<br>04069719) Visit on 044<br>takon<br>takon<br>COMPLETE Visit must be de                                                                                                    | Cline: Henry Peer Yee<br>Medicate<br>Cline: Hinesii<br>Report Date<br>0409/2019 05:18AM                                                                                                    | Pressy transver<br>Medicare<br>T                                                                                                    | In the second second se   | SuperVising Therapist: Stade Wilson<br>Next Physician Visit: Choose  | FOTO LEX       | For<br>Fax New Pate<br>Detet Dourrent              | ownheet)              |
| Create  Create Create Create Create Create Create Create Create Create Create Create Create Create Create Create Create Create Create Create Create Create Cr                                                                                                    | el Vestionnaing Arth<br>COROSCIO) Vestion 040<br>Test<br>atom<br>COMPLETE Visit must be d                                                                                                    | erodin Tolins Penny Reer Type<br>Scottane<br>Scottane<br>Clinic Hansil<br>Report Date<br>O4099/2019 05:18AM                                                                                                    | Presy human                                                                                                    | as Coat<br>Date of Coat<br>Date of Surgery<br>Provider: Officer Queen<br>ment Link<br>with Complete, please review and sign                                                                                                    | Supervising Therapist: Stade Witcon<br>Next Physician Visit [Choose] | FOTO LER       | Per Part                                           | awaheet [             |
| Create                                                                                                    | ti Visi Remarki<br>OCCONFLETE Visit must be de                                                                                                    | Clinic Lense<br>Clinic Hansai<br>Report Date<br>04/09/2019 03:18/M                                                                                                    | Presy transee<br>Medicare                                                                                                    | All Conter (Conter<br>Date of Suppry)  Provider: Oliver Queen  Instructure  Provider: Oliver Queen  Instructure  Instructure  Instructure Instructure In | Supervising Therapist: Stade Wilson<br>Next Physician Visit Choose   | POTO Lek       | Par<br>Part New Pate<br>Diste Document             | ent Docu              |
| Create<br>Create<br>Thr "Dig" Digle<br>Thr "Dig" Digle<br>Control of the<br>Control of the<br>Con                                                                                                    | t Visis Remaining Auf                                                                                                    | Clinic Detra<br>Decomposition<br>Report Date<br>0409/2019 05:18AM                                                                                                    | Pressy transver<br>Medicare<br>T<br>Docu<br>Prec<br>Note                                                                                                    | In the second second se   | Supervising Therapist: Stude Wilson<br>Next Physician Visit: Choose  | POTO LIN       | Fee<br>Eex Tone Path<br>Detel Document<br>C        | ent Docu              |
| Create A                                                                                                    | tsit<br>COMPLETE Visit must be d                                                                                                    | Colore Toers Persoy Report Date Colore Report Date O4009/2019 05:18AM Colorerted.                                                                                                    | Presy Insureror<br>Medicare                                                                                                    | All Const<br>Date of Const<br>Date of Suppry<br>Provider: Officer Queen<br>mored Link<br>of State Withon<br>or Vitel Complete, please review and sign                                                                                                    | Supervising Therapist: Stade Wilson<br>Next Physician Visit Choose   | FOTO LEK       | Fee<br>Feet New Patie<br>Delete Docurrent<br>C     | ent Docu              |
| Create A                                                                                                    | ti Vas Romang A.R.                                                                                                    | Cline Hensy Rue Type<br>S52019 Cline Hensel<br>Report Date<br>04009/2018 05.18AM                                                                                                    | Pressy transcer<br>Medicare                                                                                                    | All Coale (Coale<br>Date of Coale<br>Date of Suppry)<br>Provider: Oliver Queen<br>ment Link<br>ment Link<br>Provider: Oliver Queen                                                                                                    | Supervising Therapist: Stude Wilson<br>Next Physician Visit Choose   | POTO LEA:      | Par<br>Delete Document                             | ownhees)              |
| Ventions 2-0<br>Bions Office Constraints of the second of the second of th                                                                                                    | el Vista tomaring Arth<br>COMPLETE Visit must be d                                                                                                    | oriali- Toile<br>Scalar<br>Scalar<br>Clinic Head<br>Report Date<br>Decercol 40<br>Scalar<br>Report Date<br>Decercol 40<br>Scalar<br>Scalar | Pinary Insurance Depres                                                                                                    | Interest Source Date of Const Date of Const Date of Const Date of Source Treats. Test Jest Test Jest Test Jest Date of Const Date of Const Dat   | Supervising Therapist: Stade Wilson<br>Next Physician Vist: Choose   | FOTO LER       | Par<br>Part Verw Patri<br>Delete Document          | ent Docu              |
| Create  Create Create  Create  Create Create Create Create  Create Create Create Create Create Create Create Create Create Create Create Create Create Create Create Create Create Cr                                                                                                    | ter visa tomang Arti                                                                                                    | Color Corrs                                                                                                    | Presy fazzere<br>Medicare<br>Press<br>Received<br>Received<br>R | All Const Date of Const Date of Const Date o   | Supervising Therapist: Stade Wilson<br>Next Physician Visit Choose   | FOTO LEK       | Fire<br>Texts New Pate<br>Delete Document<br>Texts | ent Docu              |
| Create A                                                                                                    | ti Vas Romang Arti<br>OCCOPLETE Vist must be d                                                                                                    | Cline: Penny Paer Type<br>Medicate<br>Cline: Hensil<br>Penny Paer Type<br>Medicate<br>Penny Paer Type<br>Medicate                                                                                                    | Pressy transcer<br>Medicare<br>Processor<br>Processor<br>Rocessor<br>Rocessor                                                                                                    | Bate Chain     Date of Chain     Date of Chain     Date of Chain     Date of Chain     Date of Chain     Date of Chain     Provider: Oliver Queen      merel Link     merel Link                                                                                                    | Supervising Therapist: Stude Wilson<br>Next Physician Visit Choose   | POTO LEX.      | Fax New Pate<br>Delete Document                    | ent Docu              |
| Create A                                                                                                    | t Visit Ionnairig Arti                                                                                                    | erodin Tolins Penny Reer Type<br>Scottane<br>Scottane<br>Clinic Hansil<br>Report Dale<br>O4099/2019 05:18AM                                                                                                    | Presy human                                                                                                    | All Const<br>Date of Const<br>Date of Exception<br>Provider: Officer Queen<br>Immed Lipit<br>International State Wilson<br>In Valid Complete, please review and sign                                                                                                    | Supervising Therapist: Stade Witcom<br>Next Physician Visit [Choose] | FOTO LER       | Per Delete Docurrent                               | ent Docur             |

| OptimisPT*                                                                                           | Home Patients Scheduling              | Billing Reports                                                                                                    |                                                      |                                                                      |                                             |                                | Support Hawaii - Slade W Logou                |
|----------------------------------------------------------------------------------------------------|---------------------------------------|----------------------------------------------------------------------------------------------------|------------------------------------------------------|----------------------------------------------------------------------|---------------------------------------------|--------------------------------|-----------------------------------------------|
| Slade Wilson My                                                                                      | Custom Patterns My Favorite Diagnose: | s                                                                                                    |                                                      |                                                                      |                                             | Tasks                          |                                               |
| Today April 9th                                                                                      |                                       |                                                                                                    |                                                      | 0 Sch                                                                | oduled Visits 0 Completed Visits — Co       | mpleted please review and sign | John "Dig" (1 document) Note: visit complete, |
|                                                                                                    |                                       |                                                                                                    |                                                      |                                                                      |                                             | Announcements                  |                                               |
| ← 04/09/2019 →                                                                                       |                                       |                                                                                                    | Print No Cancels                                     | Late Cancels All Generals                                            | Just Mine - Others All My Res               | sources No Announcements       |                                               |
| Time Patient                                                                                         | Vis                                   | sit Type                                                                                                    | Provi                                                | der                                                                  | Authorizations Act                          | lons                           |                                               |
| There are no appointments sch                                                                        | neduled on 04/09/2019.                |                                                                                                    |                                                      |                                                                      |                                             | User Resources                 |                                               |
| Pending                                                                                              | nating Collign Compared Billed (      | Cancolod ( Late-Cancer ) No Show                                                                                                    | ны                                                   |                                                                      |                                             |                                |                                               |
| OptimisPT* *                                                                                         | tome Patients Scheduling              | Billing Reports Autoritation Express NMACare NMACare NMACare Chric: Hawaii                                                                                                    | Plinary Instances Diagnosis Cos<br>Medicare X34.2XX5 | Ins Date of Onset<br>Date of Surgery Test1<br>Provider: Oliver Queen | ione<br>Test<br>Supervising Therapist: [38] | ude Wilson 👻                   | Support Hawaii - Stade W Logout               |
| Reason for Referral Q<br>Medical History                                                             |                                       | and the second second s |                                                      | Şuudii                                                               | Next Physician Visit: Choose                | se                             |                                               |
| Examination                                                                                          | Document Visit                        |                                                                                                    |                                                      |                                                                      |                                             | Sign All Pending Doc           | uments Fax New Patient Document               |
| Measures 6                                                                                           | Report Type                           | Report Date                                                                                                    | Document                                             | Link                                                                 |                                             | FOTO Link                      | Delete Document                               |
| Add'l Eval Findings                                                                                  | Initial Evaluation                    | 04/09/2019 05:18AM                                                                                                    | Pending si<br>Note: visit                            | ignature of Slade Wilson<br>complete, please review and sig          | n                                           |                                | 0                                             |
| Assessment                                                                                           |                                       |                                                                                                    | 290                                                  |                                                                      |                                             |                                | 1                                             |
| Diagnoses (<br>Plan of Care                                                                          | SECTION INCOMPLETE Methode            | t be documented                                                                                                    |                                                      |                                                                      | •                                           |                                |                                               |
| Goals 2.0                                                                                            | SECTION INCOMPLETE VISIT MUST         | the unsumerited.                                                                                                    |                                                      |                                                                      | 14                                          |                                |                                               |
| Planned Interventions 2.0                                                                            |                                       |                                                                                                    |                                                      |                                                                      |                                             |                                | •                                             |
| Recommendations                                                                                      |                                       |                                                                                                    | Delete document                                      |                                                                      | ×                                           |                                |                                               |
| Home Exercises 2.0                                                                                   |                                       |                                                                                                    | Are you sure?                                        |                                                                      |                                             |                                |                                               |
| Plan (                                                                                               |                                       |                                                                                                    | Send note to Oliver Queen:                           | no treatments listed, please reso                                    | Me                                          |                                |                                               |
| MIPS 0                                                                                               |                                       |                                                                                                    |                                                      |                                                                      | Cancel Delete                               |                                |                                               |
| Document Visit                                                                                       |                                       |                                                                                                    | 20                                                   |                                                                      |                                             |                                |                                               |
| Unbilled Time min.                                                                                   |                                       |                                                                                                    |                                                      |                                                                      |                                             |                                |                                               |
|                                                                                                    |                                       |                                                                                                    |                                                      |                                                                      |                                             |                                |                                               |
| Direct Contact Untimed 0<br>Direct Contact Timed 0<br>Supervised Minutes 0<br>Total Treatment Time 0 |                                       |                                                                                                    |                                                      |                                                                      |                                             |                                |                                               |

|                 | Mu Enumito Disoposos |       |                         |                      |                                | Tasks                                   |                                        |
|-----------------|----------------------|-------|-------------------------|----------------------|--------------------------------|-----------------------------------------|----------------------------------------|
| oday April 9th  | my ravane biognoses  |       |                         | 0 Scheduled Visits   | 0 Completed Visits - Completed | C 04/05/2019 Diggle. John "D<br>resolve | g", Note: no treatments listed, please |
| • 04/09/2019 -> |                      | Print | No Cancels Late Cancels | All Cancels Just Min | Mine - Others All My Resources | Announcements                           |                                        |
| īme Patient     | Visit Type           |       | Provider                |                      | Authorizations Actions         | User Resources                          |                                        |